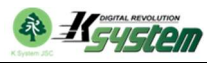

[1]. Nhấp chuột phải vào chương trình KSGnI\_Fixer\_1.0.exe > chọn Run as administrator

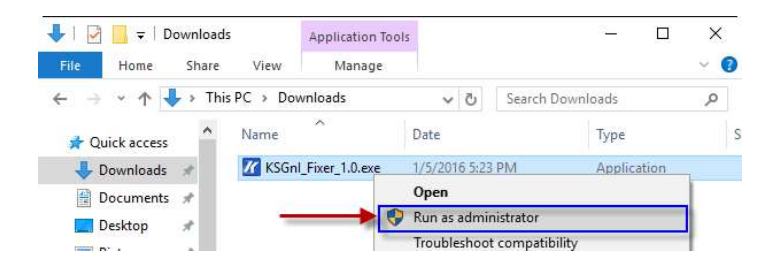

[2]. Nhấn Install để cài đặt chương trình

| KSystemGnl_Fi | xer                              |        | × |
|---------------|----------------------------------|--------|---|
|               | KSystemGnI_Fixer                 |        | < |
|               | Destination folder               |        | ~ |
|               | E:WSystem.Net/WSystemGhl_Fixer ~ | Browse |   |
|               | Install                          | Cancel |   |

[3]. Nhấn OK để tiếp tục

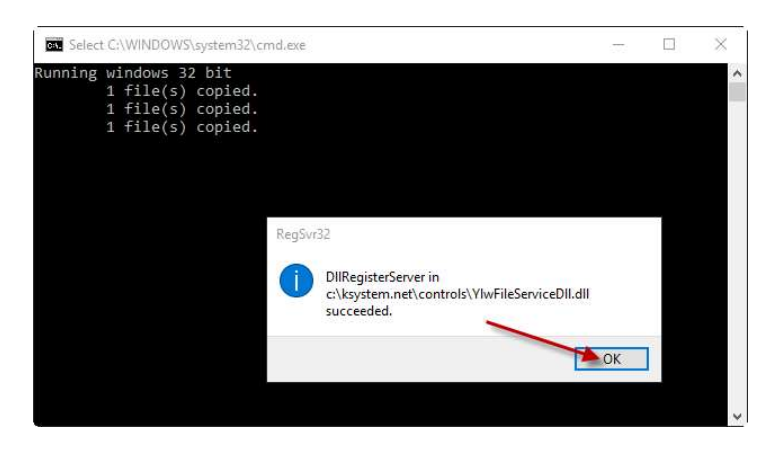

[4]. Nhấn OK để tiếp tục

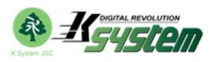

| Select C:\WINDOWS\system32\cmd.exe                                                    | (111) | $\times$ |
|---------------------------------------------------------------------------------------|-------|----------|
| Running windows 32 bit<br>1 file(s) copied.<br>1 file(s) copied.<br>1 file(s) copied. |       |          |
| RegSvr32                                                                              |       |          |
| DIRegisterServer in comdlg32.ocx succeed                                              | ed.   |          |
| I                                                                                     | OK    |          |
|                                                                                       |       |          |

[5]. Nhấn OK để tiếp tục

| Select C:\WINDOWS\system32\cmd.exe                                                    | — 🗆 ×                         |
|---------------------------------------------------------------------------------------|-------------------------------|
| Running windows 32 bit<br>1 file(s) copied.<br>1 file(s) copied.<br>1 file(s) copied. |                               |
| RegSvr32                                                                              | ierver in fm20.dll succeeded. |
|                                                                                       | OK                            |

[6]. Nhấn OK để tiếp tục

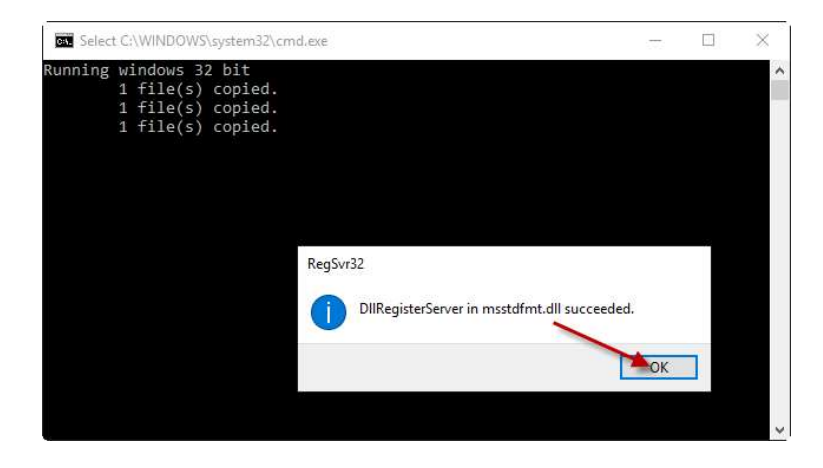